## Computing

## Wie kann ich in Windows 8 das Verschieben einer Datei rückgängig machen?

- Wenn Sie z.B. in Windows 7 eine Datei versehentlich verschoben haben, gab es bisher im Windows-Explorer den Menü-Punkt Bearbeiten - Verschieben rückgängig (vorher ggf. die Alt-Taste drücken, um die Symbolleiste anzuzeigen).
- Um in Windows 8 das Verschieben einer Datei rückgängig zu machen, führen Sie im Windows-Explorer in einem freien Bereich einen Rechtsklick durch und wählen den Menü-Punkt Verschieben rückgängig machen aus.
- Alternativ können Sie die **Tastenkombination Strg** + **Z** ausführen.
- Natürlich können über diesen Menü-Punkt auch andere **Aktionen** rückgängig gemacht werden, wie z.B. das **Umbenennen** einer Datei.

Eindeutige ID: #1468 Verfasser: Christian Steiner Letzte Änderung: 2016-11-03 12:12